# SIMON TOLICH

## www.KeyProgtools.com Dealer Key 3 dump tool

When you launch the software for the first time, the below screen will appear:

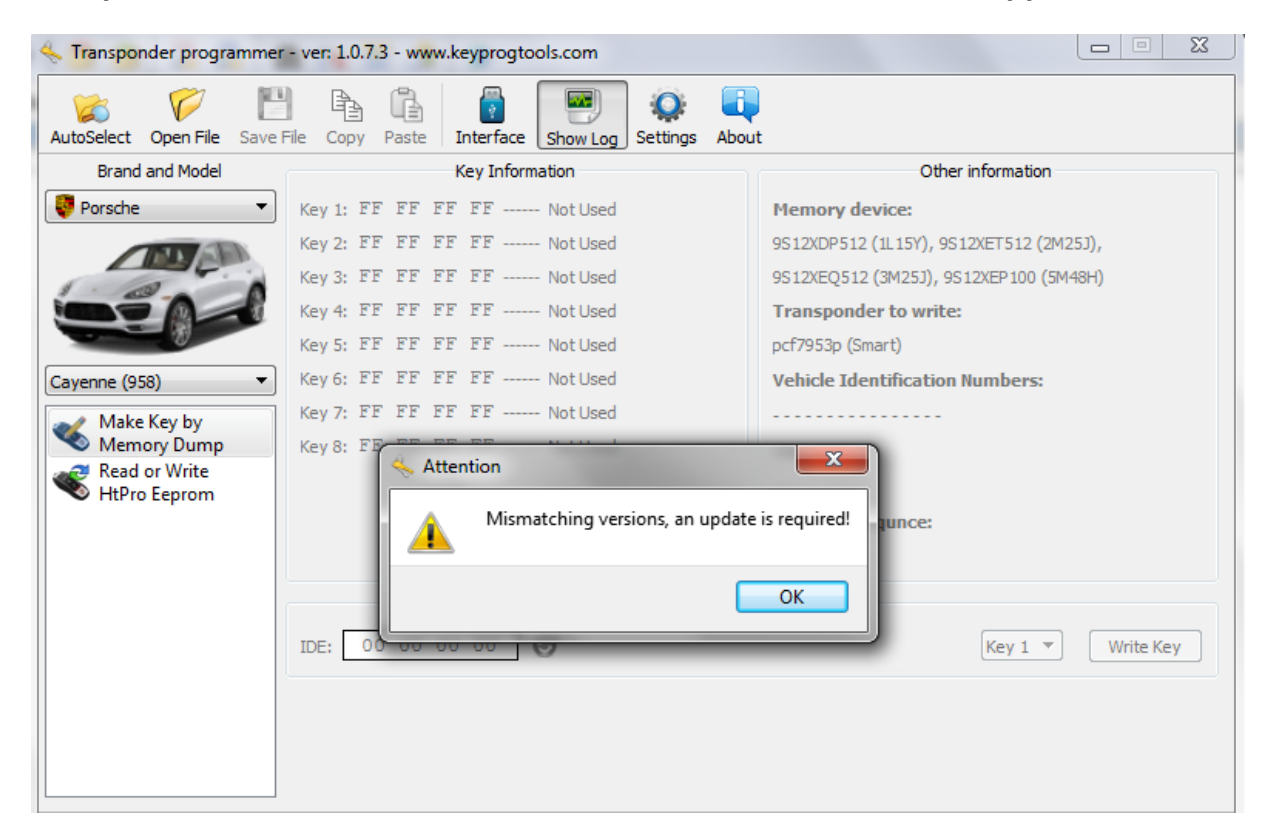

Click on the settings button from the top menu top open the "Settings" screen

| Transponder programmer    | - ver: 1.0.7.3 - www.keyprogtools.com                               |                                         |
|---------------------------|---------------------------------------------------------------------|-----------------------------------------|
| AutoSelect Open File Save | File Copy Paste Interface Show Log Settings A                       | bout                                    |
| Brand and Model           | Key Information                                                     | Other information                       |
| 🐺 Porsche 🔻               | Key 1: FF FF FF FF Not Used                                         | Memory device:                          |
|                           | Key 2: FF FF FF FF Not Used                                         | 9S12XDP512 (1L15Y), 9S12XET512 (2M25J), |
|                           | 🔏 General 🛛 🦂 Regional                                              |                                         |
| Cayenne (958)             | Directory for saving files (Working folder):                        | ibers:                                  |
| NHtPro Eeprom             | C:/DealerKey3_107_ST<br>Use automatic file saving to working folder |                                         |
|                           |                                                                     | ey 1 🔻 Write Key                        |
| Event Log                 | Ok                                                                  | Cancel Apply                            |

### In the "Settings" screen:

- 1. please select the folder were you downloaded the software and the folder that you use to launch the software (Working folder)
- 2. Please Select "Use automatic file saving to working folder"

Any new updates that you receive you need to place in the same folder.

When you start the software for the first time, it will be non active. You would need to activate it by completing the above settings and by placing the license file in that you will receive in the same folder as well.

| Transponder program    | nmer - ver: 1.0                                                                                                    | 7.3 - www.keyprogtools.com |                        |                                                                       |                            |          |          | 23  |
|------------------------|----------------------------------------------------------------------------------------------------|----------------------------|------------------------|-----------------------------------------------------------------------|----------------------------|----------|----------|-----|
| AutoSelect Open File S | Save File Copy                                                                                                    | Paste Interface Show L     | .og Setting            | gs About                                                              |                            |          |          |     |
| Brand and Model        |                                                                                                    | Key Information            |                        |                                                                       | Other info                 | ormation |          |     |
| 🐺 Porsche              | <ul> <li>Kev 1: 1</li> </ul>                                                                                                  | FF FF FF FF Notlis         | ed                     | N                                                                     | lemory device:             |          |          |     |
|                        | Interface                                                                                                    |                            |                        |                                                                       |                            | x        | 53),     |     |
|                        | 1 General Inf                                                                                                    | ormation 🕜 Remote Updat    | e                      |                                                                       |                            |          | 48H)     |     |
|                        | General Infor                                                                                                    | mation                     |                        |                                                                       |                            |          |          |     |
| Cayenne (958)          | Software ver:                                                                                                    | 1073                       | Ve                     | ersion                                                                | License                    | _        |          |     |
| Make Key by            | Make Key by Eirmusro yer:                                                                                                    |                            | Supported              |                                                                       |                            | - 16     |          |     |
| Nemory Du              | Serial number:                                                                                                    |                            | Autorization: Personal |                                                                       | -                          |          |          |     |
| Read or Writ           |                                                                                                    |                            |                        |                                                                       |                            |          |          |     |
|                        | HtPro Eepro     Accesable Activation                                                                                          |                            |                        |                                                                       |                            |          |          |     |
|                        | # Activati                                                                                                    | on                         | State                  | Description                                                           |                            | â I      |          |     |
|                        | 1 BMW, N                                                                                                    | Aini, Land Rover 1996 -    | Free All               | EWS1, EWS                                                             | /S2, EWS3, EWS3+, EWS4     |          |          |     |
|                        | 2 EM Microelectronic em4x/0<br>3 EM Microelectronic em407x<br>4 Texas Instrument TRP_RW, DST40<br>5 EM Microelectronic em4166 |                            | Free All               | em4070, en                                                            | 14170<br>24079 cm24070     |          |          |     |
|                        |                                                                                                    |                            | Free All               | 4C 4D 4E Keyline CNy Silca EHy et d                                   |                            |          |          |     |
|                        |                                                                                                    |                            | Free All               | em4166 - Er                                                           | m4166 - Emulate Fixed code |          | Write Ke | У   |
|                        | 6 Fixed co                                                                                                    | Fixed code tag             |                        | All em4102, tk5560, pcf7930                                           |                            |          |          |     |
|                        | 7 Merced                                                                                                    | Mercedez-Benz, Volksvagen  |                        | All Immo Temic mc68hc08az32                                           |                            |          |          |     |
|                        | 8 NXP PIT                                                                                                    | NXP PIT                    |                        | ree All pcf7930, pcf7931, pcf7935, elmos10030                         |                            |          |          |     |
|                        | 9 Texas In                                                                                                    | Texas Instrument DST80     |                        | Free All tms37145, tms37x158 e.t.c<br>Free All Immobox General Motors |                            |          |          |     |
|                        | 10 Isuzu Amigo, Rodeo, Opel Frontera                                                                                          |                            | Free All               |                                                                       |                            | Ŧ        |          |     |
| Evention               |                                                                                                    |                            |                        | _                                                                     |                            |          |          | A Y |
| Event Log              |                                                                                                    |                            | Close                  |                                                                       |                            |          | -        |     |

The same steps needs to be repeated, each time you will receive an upgrade for the license LC or Firmware FW.

After putting the LC and FW in the working folder, please start the software.

Click on the **"Interface"** button in the top menu then click on the **"Remote Updates"** tab and the screen will display 2 buttons:

- Firmware update
- License update

Press the 2 buttons so the software can make all the automatic updates.

When the software makes the proper updates for the License or Firmware, it will automatically delete them if they are no longer needed.

#### Before

| Transponder pro    | ogrammer - ver: 1.0.7.3 | - www.keyprogtools.com  |                |                   | 23 |
|--------------------|-------------------------|-------------------------|----------------|-------------------|----|
| AutoSelect Open Fi | ile Save File Copy P    | aste Interface Show Log | Settings About |                   |    |
| Brand and Mod      | lel 👘                   | Key Information         |                | Other information |    |
| Porsche            | Kev 1: FF     Interface | FF FF FF Notlised       | Mem            | 5J),              |    |
|                    | General Informa         | ation 🕜 Remote Update   |                | 48H)              |    |
|                    | Firmware & Licen        | ise Update              |                |                   |    |
| Cayenne (958)      |                         | Firmware                | License        |                   |    |
| Make Key by        | Current Version:        | 1.0.7.0                 | 1.0            |                   |    |
| Read or Writ       | Next Version:           | Not available           | 1.0.7          |                   |    |
| HtPro Eepro        |                         | Firmwar                 | e Update       | Write Key         |    |
| Event Log          |                         | Ci                      | ose            |                   | ₽× |

#### After

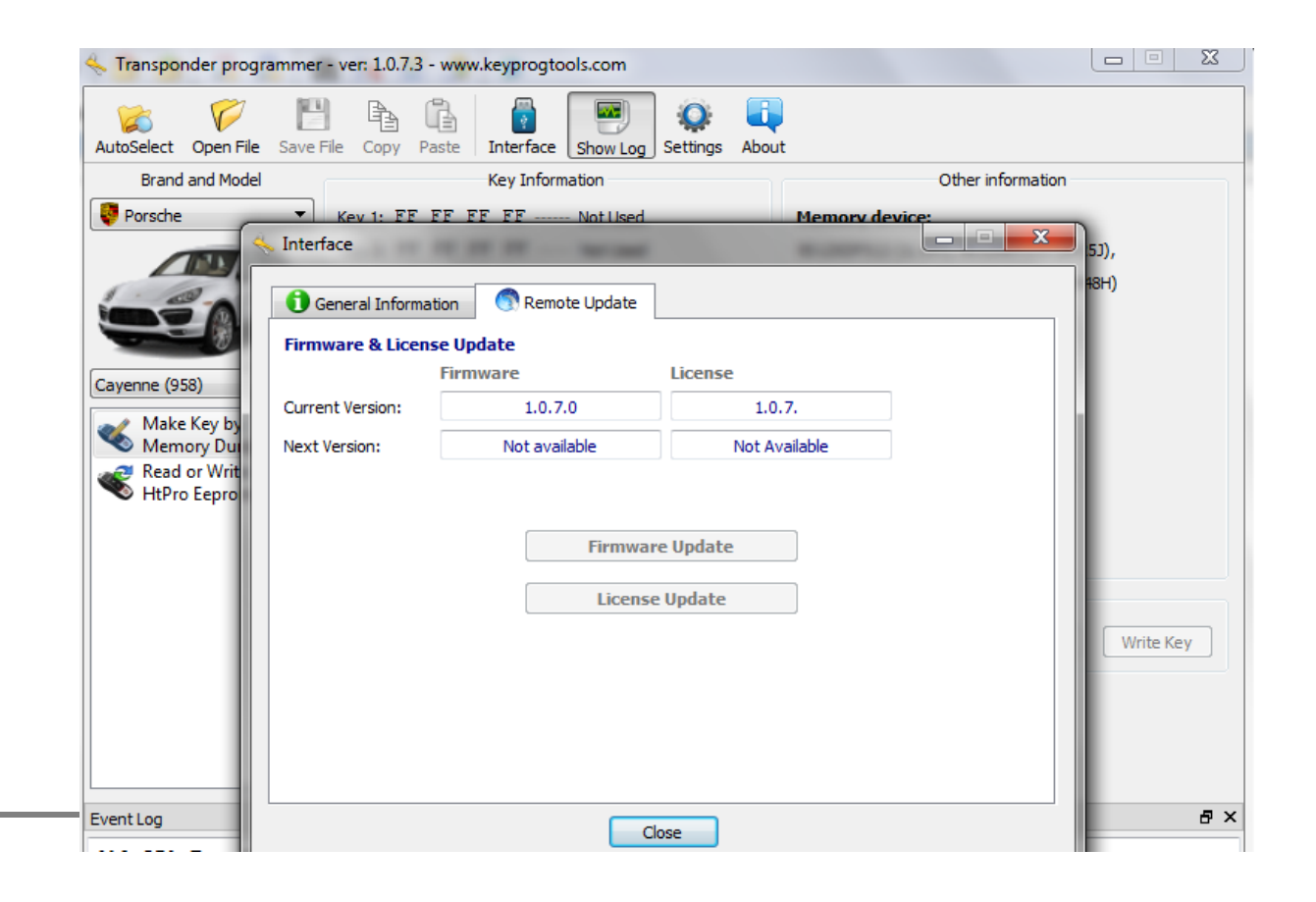